Consulter sa boîte mail académique @aix-marseille.fr avec l'application Android K9mail

> Tutoriel installation et paramétrage

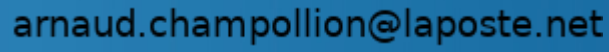

Document sous licence Creative Commons BY SA 4.0 - utilisation, copie, distribution, transformation autorisées pour tout usage

## Installer K9mail

• Depuis la logithèque PlayStore : LIEN

ou

• Depuis la logithèque Fdroid : LIEN

## Paramétrer un nouveau compte

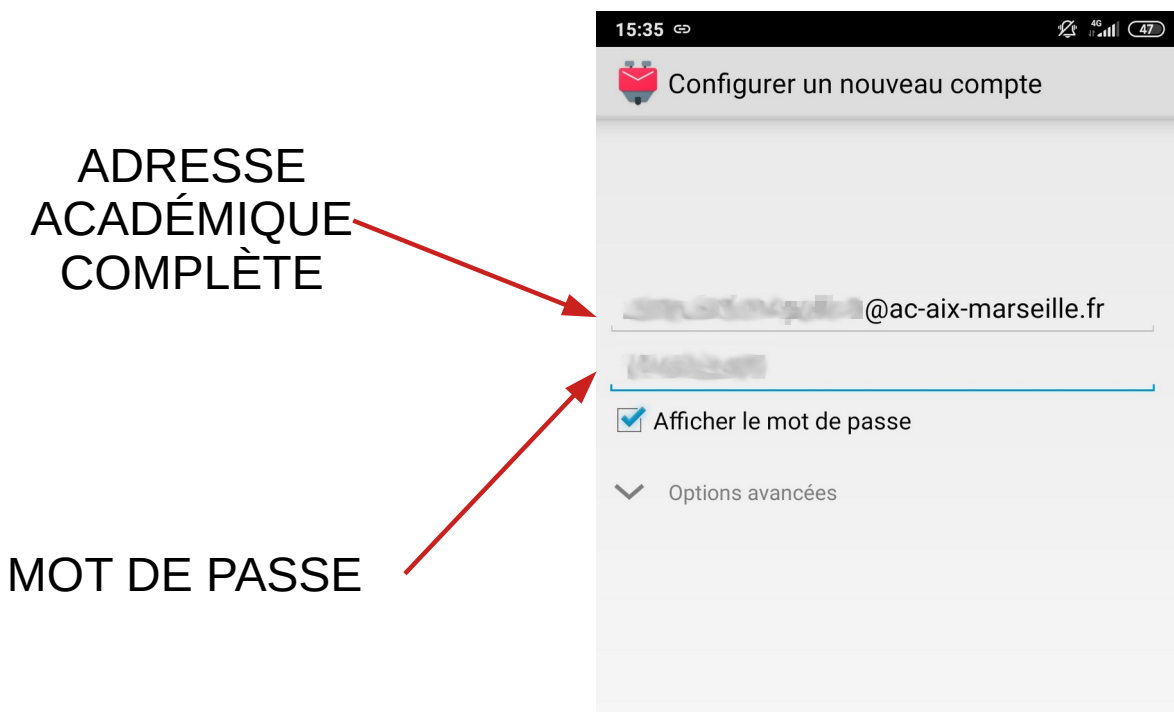

----

| Configuration<br>manuelle |   |   |   |   |   | Suivant |   |   |                          |  |
|---------------------------|---|---|---|---|---|---------|---|---|--------------------------|--|
| 1                         | 2 | 3 | 4 | 5 | 6 | 7       | 8 | 9 | 0                        |  |
| а                         | Z | е | r | t | у | u       | i | 0 | р                        |  |
| q                         | S | d | f | g | h | j       | k | Ι | m                        |  |
| $\uparrow$                | W |   | Х | С | V | b       | n | ī | $\langle \times \rangle$ |  |
| ?123                      | , |   |   |   |   |         |   |   | ~                        |  |

## Paramétrer un nouveau compte

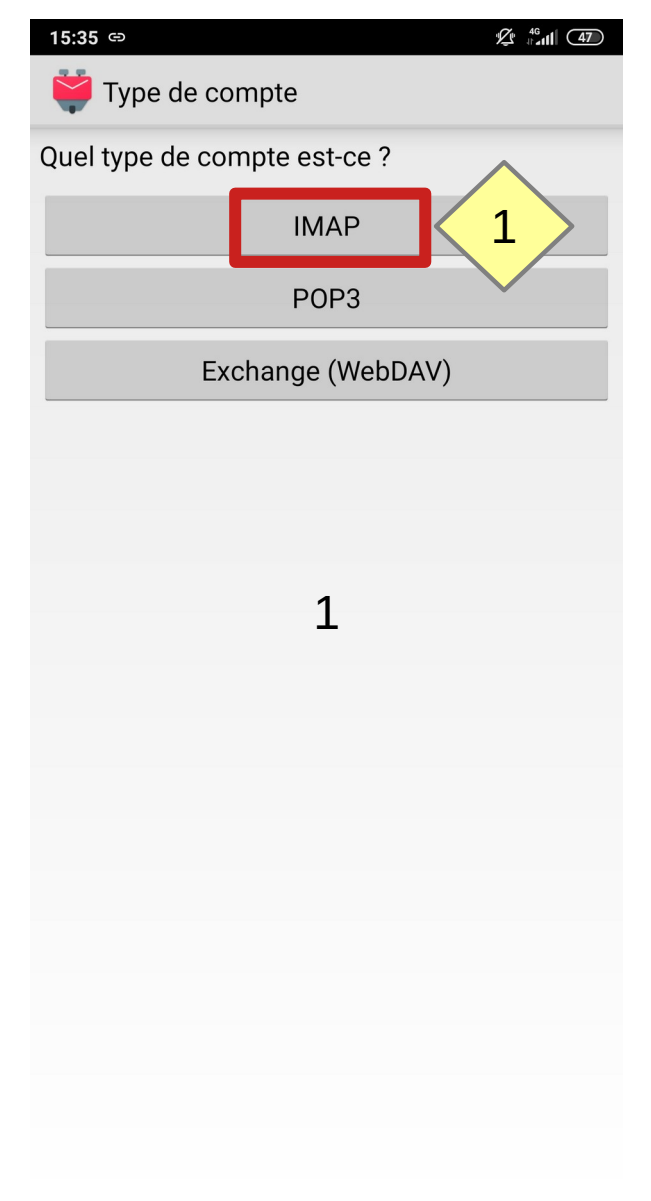

| Varamètres du serveur entrant                                 |  |  |  |  |  |  |  |  |  |
|---------------------------------------------------------------|--|--|--|--|--|--|--|--|--|
| Serveur IMAP                                                  |  |  |  |  |  |  |  |  |  |
| imap.ac-aix-marseille.fr                                      |  |  |  |  |  |  |  |  |  |
| Sécurité                                                      |  |  |  |  |  |  |  |  |  |
| SSL/TLS                                                       |  |  |  |  |  |  |  |  |  |
| Port                                                          |  |  |  |  |  |  |  |  |  |
| 993                                                           |  |  |  |  |  |  |  |  |  |
| Nom d'utilisateur                                             |  |  |  |  |  |  |  |  |  |
| arnaud.champollion@.conix-marseille.fr                        |  |  |  |  |  |  |  |  |  |
| Authentification                                              |  |  |  |  |  |  |  |  |  |
| Mot de passe normal                                           |  |  |  |  |  |  |  |  |  |
| Mot de passe                                                  |  |  |  |  |  |  |  |  |  |
| · · · · · · · · · · · · · · · · · · ·                         |  |  |  |  |  |  |  |  |  |
| Détection automatique de l'espace de                          |  |  |  |  |  |  |  |  |  |
| Préfixe de chemin IMAP                                        |  |  |  |  |  |  |  |  |  |
| Suivant                                                       |  |  |  |  |  |  |  |  |  |
| < 🖹 🌣 🥐 🖪 🛛 🕺                                                 |  |  |  |  |  |  |  |  |  |
| $a^{1} z^{2} e^{3} r^{4} t^{5} y^{6} u^{7} i^{8} o^{9} p^{0}$ |  |  |  |  |  |  |  |  |  |
| qsdfghjklm                                                    |  |  |  |  |  |  |  |  |  |
| ↑ w x c v b n ' ∝                                             |  |  |  |  |  |  |  |  |  |
| ?123 @ ☺ . →                                                  |  |  |  |  |  |  |  |  |  |

| Paramètres du serveur entrant                                 |  |  |  |  |  |  |  |  |  |  |  |
|---------------------------------------------------------------|--|--|--|--|--|--|--|--|--|--|--|
| Serveur IMAP                                                  |  |  |  |  |  |  |  |  |  |  |  |
| imap.ac-aix-marseille.fr                                      |  |  |  |  |  |  |  |  |  |  |  |
| Sécurité                                                      |  |  |  |  |  |  |  |  |  |  |  |
| SSL/TLS                                                       |  |  |  |  |  |  |  |  |  |  |  |
| Port                                                          |  |  |  |  |  |  |  |  |  |  |  |
| 993                                                           |  |  |  |  |  |  |  |  |  |  |  |
| Nom d'utilisateur                                             |  |  |  |  |  |  |  |  |  |  |  |
| achampollion <b>2</b>                                         |  |  |  |  |  |  |  |  |  |  |  |
| Authentification                                              |  |  |  |  |  |  |  |  |  |  |  |
| Mot de passe normal                                           |  |  |  |  |  |  |  |  |  |  |  |
| Mot de passe                                                  |  |  |  |  |  |  |  |  |  |  |  |
| •••••                                                         |  |  |  |  |  |  |  |  |  |  |  |
| Détection automatique de l'espace de                          |  |  |  |  |  |  |  |  |  |  |  |
| Préfixe de chemin IMAP                                        |  |  |  |  |  |  |  |  |  |  |  |
| 3 Suivent                                                     |  |  |  |  |  |  |  |  |  |  |  |
| J                                                             |  |  |  |  |  |  |  |  |  |  |  |
| > achampollio 🕅                                               |  |  |  |  |  |  |  |  |  |  |  |
| $a^{1} z^{2} e^{3} r^{4} t^{5} y^{6} u^{7} i^{8} o^{9} p^{0}$ |  |  |  |  |  |  |  |  |  |  |  |
| qsdfghjklm                                                    |  |  |  |  |  |  |  |  |  |  |  |
| ↑ w x c v b n ' 🗵                                             |  |  |  |  |  |  |  |  |  |  |  |
| ?123 @ ☺ . →                                                  |  |  |  |  |  |  |  |  |  |  |  |

| 15:36 🖬 🗢 🌿 👘                                           | (47) |  |  |  |  |  |  |  |  |  |  |
|---------------------------------------------------------|------|--|--|--|--|--|--|--|--|--|--|
| Paramètres du serveur sortant                           |      |  |  |  |  |  |  |  |  |  |  |
| Serveur SMTP                                            |      |  |  |  |  |  |  |  |  |  |  |
| smtp.ac-aix-marseille.fr                                |      |  |  |  |  |  |  |  |  |  |  |
| Sécurité                                                |      |  |  |  |  |  |  |  |  |  |  |
| SSL/TLS                                                 |      |  |  |  |  |  |  |  |  |  |  |
| Port                                                    |      |  |  |  |  |  |  |  |  |  |  |
| 465                                                     |      |  |  |  |  |  |  |  |  |  |  |
| 🗹 Authentification exigée.                              |      |  |  |  |  |  |  |  |  |  |  |
| Nom d'utilisateur                                       |      |  |  |  |  |  |  |  |  |  |  |
| achampollion                                            |      |  |  |  |  |  |  |  |  |  |  |
| Authentification                                        |      |  |  |  |  |  |  |  |  |  |  |
| Mot de passe normal                                     |      |  |  |  |  |  |  |  |  |  |  |
| Mot de passe                                            |      |  |  |  |  |  |  |  |  |  |  |
| •••••                                                   |      |  |  |  |  |  |  |  |  |  |  |
|                                                         |      |  |  |  |  |  |  |  |  |  |  |
| Suivant                                                 |      |  |  |  |  |  |  |  |  |  |  |
| < < < < < < < < < < < < < < < < < < <                   | Ļ    |  |  |  |  |  |  |  |  |  |  |
| $a^{1} z^{2} e^{3} r^{4} t^{5} y^{6} u^{7} i^{8} o^{9}$ | p    |  |  |  |  |  |  |  |  |  |  |
| qsdfghjkl                                               | m    |  |  |  |  |  |  |  |  |  |  |
| ↑ w x c v b n ' <                                       | ×    |  |  |  |  |  |  |  |  |  |  |

 $\odot$ 

/

?123

 $\rightarrow$ 

----

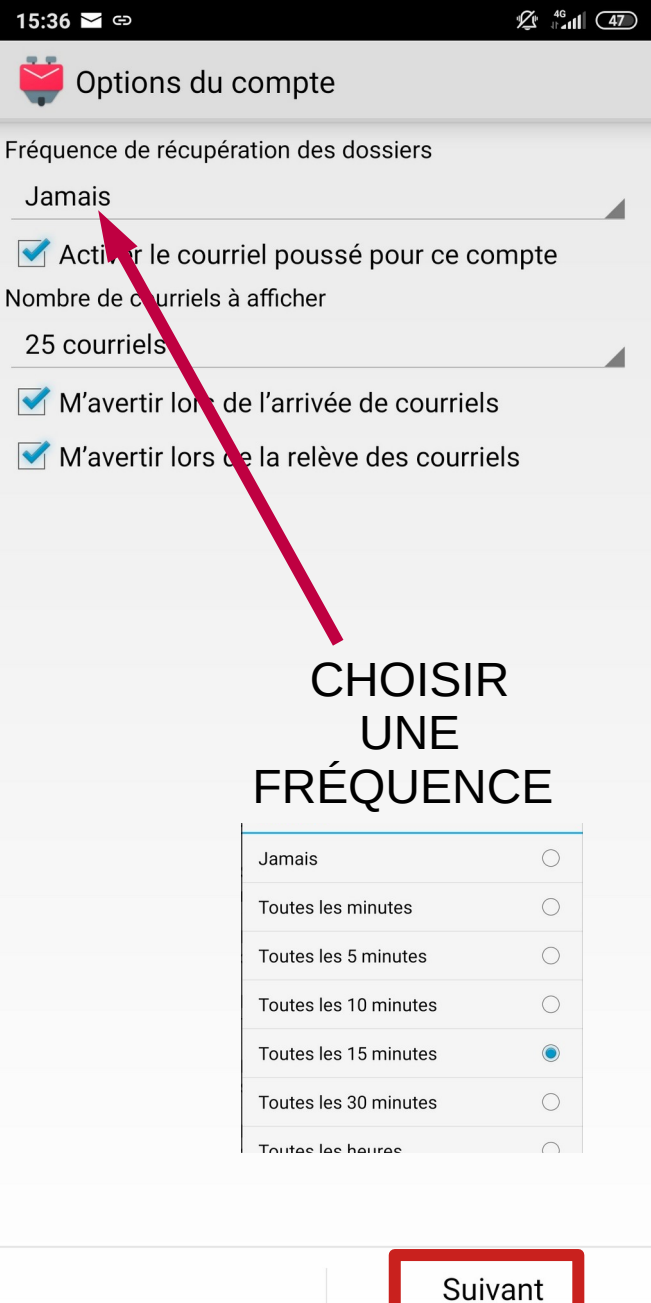

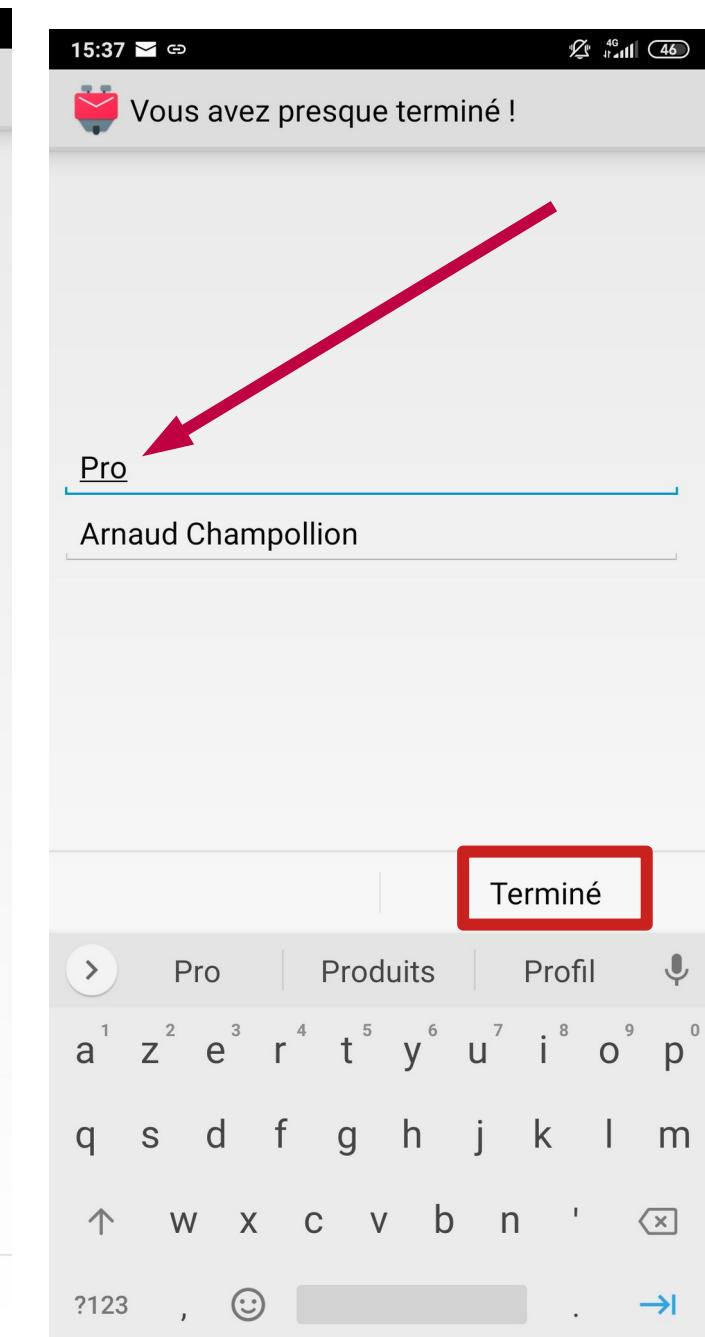